# 2. Les collections (item sets)

Les « collections » permettent d'agréger les « contenus » présents sur la base de données afin de créer des ensembles. Un nombre illimités de « contenus » peuvent appartenir à une ou à plusieurs « collections » . L'accès à la gestion des « collections » se fait par la bande de menu présente sur le côté gauche de l'interface.

| Lire Ensemble                               | Item sets                                 |                   |                                    | Add new item set                 |
|---------------------------------------------|-------------------------------------------|-------------------|------------------------------------|----------------------------------|
| SIGNED IN AS Logout<br>Gabrielle Godin      | 1 of 1 < > 1-9 of 9                       | Q Advanced search | Create                             | ed 🗘 Descending 🗘 Sort           |
| Search items ••• Q                          | Batch actions 🔹 Go                        |                   |                                    |                                  |
| _                                           | <ul> <li>Title</li> </ul>                 | Class             | Owner                              | Created                          |
| 🖵 Sites                                     | Religieux                                 | 🥒 🛅 🚥 Statement   | Gabrielle Godin                    | Dec 29, 2019                     |
| RESOURCES                                   | O Politique                               | 🖋 🛅 🚥 Statement   | Gabrielle Godin                    | Dec 29, 2019                     |
| V Items                                     | Crocitouez ICI POUR ACCÉDER À L'INTERFACE | 🥓 前 🚥 Statement   | Gabrielle Godin                    | Dec 29, 2019                     |
| Vocabularias                                | Esc DE GESTION DES « COLLECTIONS »        | 🥒 🛅 🚥 Statement   | Gabrielle Godin                    | Dec 29, 2019                     |
| Resource templates                          | Dispositifs d'accueil                     | 🖋 面 🚥 Statement   | Gabrielle Godin                    | Dec 29, 2019                     |
| Annotations                                 | Sources historiques                       | e 🗇 📅             | Samuel Szoniecky                   | Dec 12, 2019                     |
| ADMIN<br>L Users                            | Scénarii d'oralités numériques            | A 🗇               | Samuel Szoniecky                   | Nov 12, 2019                     |
| Hodules     Hodules     Hodules     Hodules | Adam & Eve                                | A 🗉               | Samuel Szoniecky                   | Nov 11, 2019                     |
| 🗱 Settings                                  | Séquences oralités numériques             | e in              | Samuel Szoniecky                   | Nov 11, 2019                     |
| MODULES<br>Custom Vocab                     | 1 of 1 < > 1-9 of 9                       |                   |                                    |                                  |
| 🛨 Easy Install                              |                                           |                   |                                    |                                  |
|                                             |                                           |                   |                                    |                                  |
|                                             |                                           |                   |                                    |                                  |
|                                             |                                           |                   |                                    |                                  |
|                                             |                                           |                   |                                    |                                  |
|                                             |                                           | Or                | neka S version 1.4.0 System inform | ation User manual Support forums |

Observer les « collections » déjà disponibles dans la liste pour déterminer si elles correspondent aux documents que vous organisez sur la base de données.

| Item sets                        |                                          |                  | Add new item set          |
|----------------------------------|------------------------------------------|------------------|---------------------------|
| 1 of 1 < > 1-9 of 9              | Q Advanced search                        | Cre              | eated 🗘 Descending 🗘 Sort |
| Batch actions 🔹 Go               |                                          |                  |                           |
| Title                            | Class                                    | Owner            | Created                   |
| C Religieux                      | 🖋 🛅 🚥 Statement                          | Gabrielle Godin  | Dec 29, 2019              |
| Politique                        | 🖋 🛅 🚥 Statement                          | Gabrielle Godin  | Dec 29, 2019              |
| Croyances                        | 🧪 🛅 🚥 Statement                          | Gabrielle Godin  | Dec 29, 2019              |
| Esclavage                        |                                          | Gabrielle Godin  | Dec 29, 2019              |
| Dispositifs d'accueil            | <ul> <li>ÍDÉJÁ EXISTANTES</li> </ul>     | Gabrielle Godin  | Dec 29, 2019              |
| Sources historiques              |                                          | Samuel Szoniecky | Dec 12, 2019              |
| C Scénarii d'oralités numériques | e 10 10 10 10 10 10 10 10 10 10 10 10 10 | Samuel Szoniecky | Nov 12, 2019              |
| Adam & Eve                       | 1 🗇 📅                                    | Samuel Szoniecky | Nov 11, 2019              |
| Séquences oralités numériques    | 1 1                                      | Samuel Szoniecky | Nov 11, 2019              |
| 1 of 1 < > 1-9 of 9              |                                          |                  |                           |

Voici les « collections » déjà créés et leurs usages potentiels :

- Religieux (thématique du projet Lire ensemble, entre autre pour les dialogues) ;
- Politique (thématique du projet Lire ensemble, entre autre pour les dialogues) ;
- Croyances (thématique du projet Lire ensemble, entre autre pour les dialogues) ;
- Esclavage (thématique du projet Lire ensemble, entre autre pour les dialogues) ;
- Dispositifs d'accueil (thématique du projet Lire ensemble) ;
- Sources historique (source des documents);
- Scenarii d'oralités numériques (pour les dialogues et répliques) ;
- Adam & Eve ;
- Séquences oralités numériques (pour les dialogues et répliques).

En cliquant sur une « collection », vous pouvez visualiser tous les items qui y sont reliés.

| 🗞 ITEM SETS | Sources historiques          |                                                 |                | Edit item set | View items |
|-------------|------------------------------|-------------------------------------------------|----------------|---------------|------------|
| Metadata    | Linked resources Annotations |                                                 | Created        |               |            |
| Title       | Sources historiques          |                                                 | Dec 12, 2019   |               |            |
|             |                              |                                                 | Owner          |               |            |
|             |                              |                                                 | Samuel Szonie  | cky           |            |
|             |                              |                                                 | Visibility     |               |            |
|             |                              |                                                 | Public         |               |            |
|             |                              |                                                 | Open to additi | ons           |            |
|             |                              | CLIQUEZ ICI POUR<br>VISUALISER LES « CONTENUS » | Items          |               |            |
|             |                              | AFFILIES À LA<br>« Collection »                 | 13             |               |            |

| Lire Ensemble                                               | Items                                                                                                    |                       |                                  | Add new item                |
|-------------------------------------------------------------|----------------------------------------------------------------------------------------------------|-----------------------|----------------------------------|-----------------------------|
| SIGNED IN AS Logout<br>Gabrielle Godin                      | Item set Sources historiques                                                                                                    |                       |                                  |                             |
| Search items ••• Q                                          | 1 of 1 < > 1-13 of 13<br>Batch actions + Go                                                                                                    | Q Advanced search     | Cr                               | eated \$ Descending \$ Sort |
| 🗖 Sites                                                     | <ul> <li>Title</li> </ul>                                                                                                    | Class                 | Owner                            | Created                     |
| RESOURCES<br>중 Items<br>▶ Media                             | Illustrations de Description et récit historial du riche<br>royaume d'Or de Guméa, aultrement nommé la Coste d'Or<br>de Mina                      | r =                   | Samuel Szoniecky                 | Nov 30, 2019                |
| <ul> <li>&amp; Item sets</li> <li>■ Vocabularies</li> </ul> | Notre librairie                                                                                                    | / m ···               | Samuel Szoniecky                 | Nov 29, 2019                |
| Resource templates                                          | Souvenirs de la campagne du Dahomey                                                                                                    | 🕫 🧰 Document          | Gabrielle Godin                  | Nov 21, 2019                |
| Annotations                                                 | Le Dahomé : souvenirs de voyage et de mission                                                                                                    | 🕫 🧰 🚥 Document        | Gabrielle Godin                  | Nov 21, 2019                |
| Lusers                                                      | Le Tour du monde : nouveau journal des voyages                                                                                                    | 🖉 🛅 🚥 Document VISUAL | ISEZ TOUS LES « CON              | TENUS » 2019                |
| Modules     Iobs                                            | Trois mois de captivité au Dahomey                                                                                                    | Document FAISAN       | IT PARTIE DE LA « COL<br>TIONNÉE | LECTION », 2019             |
| Settings                                                    | <ul> <li>Sept ans en Afrique occidentale : la côte des esclaves et le<br/>Dahomey</li> </ul>                                                      | 🖋 🛅 🚥 Document        | Gabrielle Godin                  | Nov 21, 2019                |
| MODULES Custom Vocab                                        | O Voyage au Dahomey                                                                                                    | 🕫 🚥 Document          | Gabrielle Godin                  | Nov 21, 2019                |
| Easy Install                                                | Voyage dans l'intérieur de l'Afrique : fait en 1795, 1796 et 1797.<br>Avec des) Éclaircissemens sur la géographie de l'intérieur de<br>l'Afrique. | 🖍 🛅 🚥 Document        | Gabrielle Godin                  | Nov 21, 2019                |
|                                                             | Mémoires du règne de Bossa-Ahadée, roi de Dahomé, état<br>istué dans l'intérieur de la Guinée, et voyage de l'auteur à                            | 🔊 面 🚥 Document        | Gabrielle Godin                  | Nov 21, 2019                |

Si vous ne trouvez pas une « collection » correspondant à vos besoin, vous pouvez en créer une nouvelle lorsque celle-ci n'est pas encore existante.

#### Instruction pour ajouter une nouvelle « collection »

Se rendre sur la page de gestion des « collections » et cliquer sur l'icône « ajouter une nouvelle collection », situé en haut de la page à l'extrémité droite.

| Item sets                        | CLIQUEZ ICI POL   | JR AJOUTER       | Add new item set      |
|----------------------------------|-------------------|------------------|-----------------------|
| 1 of 1 < > 1-9 of 9              | Q Advanced search | Create           | d 🗘 Descending 🛊 Sort |
| Batch actions 🔶 Go               |                   |                  |                       |
| Title                            | Class             | Owner            | Created               |
| Religieux                        | 🥟 🛅 🚥 Statement   | Gabrielle Godin  | Dec 29, 2019          |
| Politique                        | 🥒 🛅 🚥 Statement   | Gabrielle Godin  | Dec 29, 2019          |
| Croyances                        | 🥒 🛅 🚥 Statement   | Gabrielle Godin  | Dec 29, 2019          |
| Esclavage                        | 🥒 🛅 🚥 Statement   | Gabrielle Godin  | Dec 29, 2019          |
| Dispositifs d'accueil            | 🥟 🛅 🚥 Statement   | Gabrielle Godin  | Dec 29, 2019          |
| Sources historiques              | 1 ii ···          | Samuel Szoniecky | Dec 12, 2019          |
| C Scénarii d'oralités numériques | / iii ···         | Samuel Szoniecky | Nov 12, 2019          |
| Adam & Eve                       | e iii             | Samuel Szoniecky | Nov 11, 2019          |
| Séquences oralités numériques    | Ø 🛅 ····          | Samuel Szoniecky | Nov 11, 2019          |
| 1 of 1 < > 1-9 of 9              |                   |                  |                       |
|                                  |                   |                  |                       |
|                                  |                   |                  |                       |

Choisir le « modèle de ressource » avec lequel les données des « contenus » de la « collection » seront classés (pas obligatoire si les contenus utiliseront différents « modèles de ressource » ).

Sélectionner une « classe » de document (pas obligatoire si cette « collection » comportera différents types de documents).

Inscrire le titre de la « collection » .

Ajouter une description sommaire de la « collection » .

Il est possible d'ajouter d'autres champs provenant de la liste de « vocabulaire » pour préciser la définition de la collection.

<u>Par exemple</u>, ajouter le vocabulaire Dublin Core **sujet** (*subject /* dcterms:subject) pour ajouter des motsclés à la « collection » .

Ajouter cette nouvelle « collection » .

Une « collection » peut être modifiée par la suite en se rendant sur l'interface de gestion des « collections » et en cliquant sur la « collection » à modifier.

| & ITEM SETS New item s                                       | et 7) AJOUTER LA « C                                                                                                    | COLLECTION » 🔒 🗢 🚥 Save                                                        |
|--------------------------------------------------------------|----------------------------------------------------------------------------------------------------|--------------------------------------------------------------------------------|
| Values Thumbnail                                             |                                                                                                    | Click on a property to add it to the edit panel.                               |
| Resource template                                            | 1) AJOUTER LE « MODÈLE DE RESSOURCE »                                                                                                    | Filter properties                                                              |
| Class 🕨                                                      | 2) AJOUTER UNE « CLASSE » DEPUIS LE MENU DÉFILANT                                                                                        | DUBLIN CORE (55)                                                               |
| Title  A name given to the resource.                         | 3) INSCRIRE ICI LE TITRE DE LA « COLLECTION »                                                                                            | FRIEND OF A FRIEND (62)                                                        |
|                                                              | <ul> <li>+ 	☐ Text &amp; Omeka resource</li></ul>                                                                                        | WEB ANNOTATION ONTOLOGY (29)                                                   |
| Description  An account of the resource. dcterms:description | <ul> <li>4) ÉCRIRE UNE BRÈVE DESCRIPTION POUR RÉSUMER</li> <li>LA « COLLECTION »</li> <li>↔</li> <li>↔</li> <li>↔ Geography</li> </ul>   | 6) AU BESOIN, AJOUTEZ DES<br>« VOCABULAIRES CONTRÔLÉS /<br>ONTOLOGIQUES » POUR |
| Subject  The topic of the resource. dcterms:subject          | 5) INSCRIRE QUELQUES MOTS-CLÉS DESCRIPTIFS         +        Text       & Omeka resource       𝔅 URI       ♥ Geometry         ♥ Geography | AJOUTER DES DONNÉES À<br>VOTRE « COLLECTION »                                  |

## 3. <u>Le « contenu » (*item*)</u>

Sur Omeka-s, le « contenu » est le corps élémentaire, l'élément constituant de la base de données. Les « contenus » sont composés de documents (les données) dont leurs informations (les métadonnées) sont organisées grâce à un classement envisageable par les « vocabulaires contrôlés / ontologiques » et les « collections ».

### Instructions pour créer un nouveau « contenu »

À partir de la page de gestion des « contenus », ajoutez un nouveau « contenu » en cliquant sur l'icône « ajouter un contenu » situé dans le coin supérieur droit de l'interface.

Sélectionner un « modèle de ressource » pour le « contenu » créé. La liste des « vocabulaires contrôlés / ontologiques » affiliés au « modèle de ressource » choisi s'affichera automatiquement.

Sélectionner une « classe » pour le « contenu », si le « modèle de ressource » n'en prévoit pas un. Si le « modèle de ressource » sélectionné en prévoit une « classe » de base automatiquement, il est possible de la changer en sélectionnant une autre « classe » dans le menu défilant proposé.

Inscrire le titre du « contenu » et remplir tous les champs liés aux « vocabulaires contrôlés / ontologiques » du « modèle de ressource » . Il n'y a pas d'obligation à remplir tous les champs proposés ; ceux laissés vides n'apparaîtront pas lors de la sauvegarde du « contenu » . De même, s'il y a un

« vocabulaire contrôlé / ontologique » qui n'est pas présent et que vous jugez utile pour classer une métadonnée, vous pouvez le sélectionnant dans la liste des « vocabulaires » située à droite de l'interface.

<u>**Très important**</u> : il est indispensable d'inscrire une métadonnée par champ. Vous pouvez ajouter autant de champs que de métadonnées.

Ajouter le « contenu » en cliquant sur l'icône « ajouter » situé au coin supérieur droit de l'interface de gestion.

Un « contenu » peut être modifié par la suite en se rendant sur l'interface de gestion des « contenus » et en cliquant sur le « contenu » à modifier.

| Lire Ensemble                                          | Items                                                                                                    | a                 | IQUEZ SUR CETTE ICÔNE POUR | Add new item          |
|--------------------------------------------------------|----------------------------------------------------------------------------------------------------|-------------------|----------------------------|-----------------------|
| SIGNED IN AS Logout<br>Gabrielle Godin                 | 1 of 3 < > 1-25 of 73                                                                                                    | Q Advanced search | CONTENU » Create           | d 🗘 Descending 🗘 Sort |
| Search items ••• Q                                     | Batch actions 🔹 Go                                                                                                    | Class             | Owner                      | Created               |
| 🛄 Sites                                                | <ul> <li>Colonisation (exemple) </li> </ul>                                                                                                    | notivation 🖉      | Gabrielle Godin            | Dec 5, 2019           |
|                                                        | QUEZ ICI POUR ACCÉDER À                                                                                                    | 🖋 🛅 🚥 Person      | Gabrielle Godin            | Dec 5, 2019           |
| Media DES                                              | CONTENUS     CONTENUS     Contenue     contenue     contenue | / 盲 …             | Samuel Szoniecky           | Nov 30, 2019          |
| Vocabularies Resource templates                        | Notre librairie                                                                                                    | / =               | Samuel Szoniecky           | Nov 29, 2019          |
| <ul> <li>Annotations</li> </ul>                        | Article, l'épreuve du terrain 🎨                                                                                                    | 🖋 盲 🚥 Document    | Gabrielle Godin            | Nov 22, 2019          |
| ADMIN<br>Users                                         | O Souvenirs de la campagne du Dahomey                                                                                                    | 🥟 📋 🚥 Document    | Gabrielle Godin            | Nov 21, 2019          |
| Modules                                                | Le Dahomé : souvenirs de voyage et de mission                                                                                                    | 🖋 🛅 🚥 Document    | Gabrielle Godin            | Nov 21, 2019          |
| Æ Jobs                                                 | Le Tour du monde : nouveau journal des voyages                                                                                                    | 🖋 📋 🚥 Document    | Gabrielle Godin            | Nov 21, 2019          |
| MODULES                                                | Trois mois de captivité au Dahomey                                                                                                    | 🖋 📋 🚥 Document    | Gabrielle Godin            | Nov 21, 2019          |
| <ul> <li>Custom Vocab</li> <li>Easy Install</li> </ul> | Sept ans en Afrique occidentale : la côte des esclaves et le Dahomey                                                                                                    | 🧪 📋 🚥 Document    | Gabrielle Godin            | Nov 21, 2019          |
|                                                        | Voyage au Dahomey                                                                                                    | 🖋 🥫 🚥 Document    | Gabrielle Godin            | Nov 21, 2019          |
|                                                        | Voyage dans l'intérieur de l'Afrique : fait en 1795, 1796 et 1797.<br>(Avec des) Éclaircissemens sur la géographie de l'intérieur de<br>l'Afrique.                                                                                                    | 🤌 📋 🚥 Document    | Gabrielle Godin            | Nov 21, 2019          |

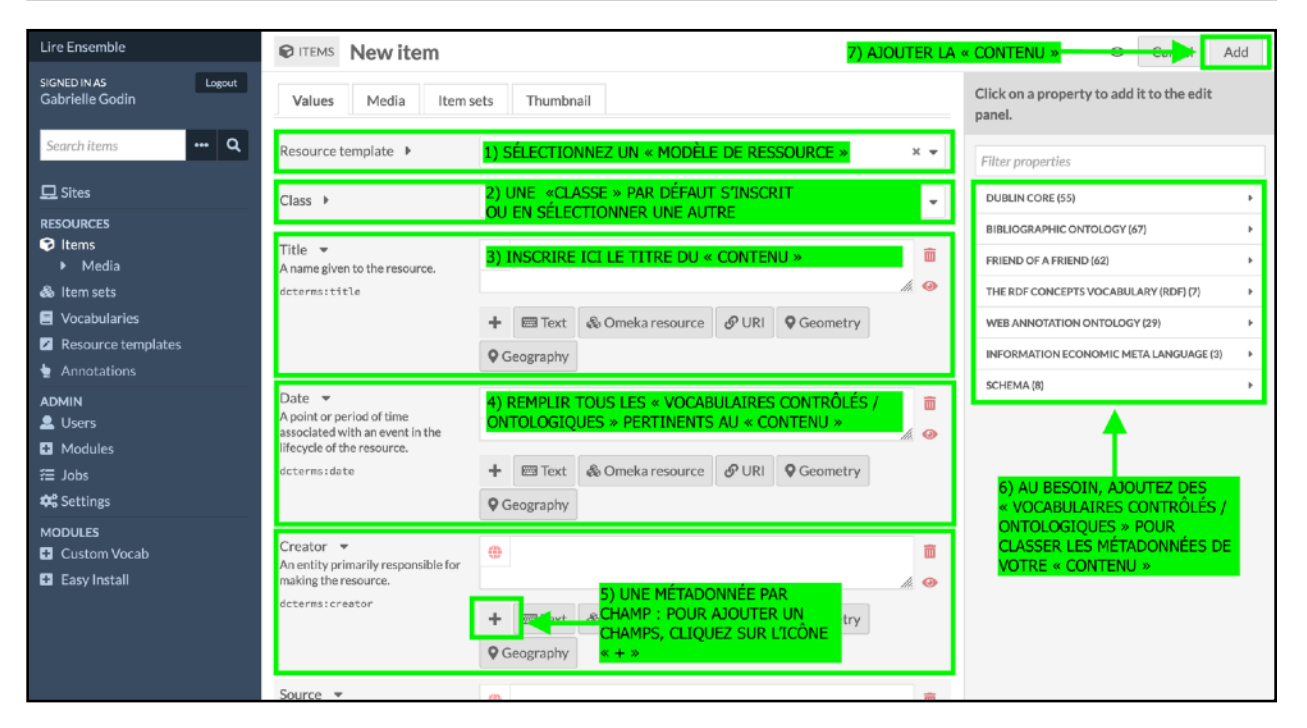

#### Instructions pour ajouter un « média » au « contenu »

Un « média » représente le support auquel le « contenu » se réfère. Il peut s'agir d'un document textuel, une image, une vidéo, une piste audio ou autres types de fichiers. Un « contenu » ne contient pas forcément un média.

| <b>®</b> ITEMS New item              |                                                                                                  |       | Cancel A                                         | dd |
|--------------------------------------|--------------------------------------------------------------------------------------------------|-------|--------------------------------------------------|----|
| Values Media                         | CLIQUEZ ICI, SUR L'ONGLET « MÉDIA »<br>THPOUR ACCÉDER À L'INTERFACE DE GESTION<br>DES « MÉDIAS » |       | Click on a property to add it to the edit panel. |    |
| Resource template                    | Document                                                                                         | × •   | Filter properties                                |    |
| Class 🕨                              | Bibliographic Ontology: Document                                                                 | × •   | DUBLIN CORE (55)                                 | •  |
|                                      |                                                                                                  |       | BIBLIOGRAPHIC ONTOLOGY (67)                      | •  |
| Title  A name given to the resource. | <b>*</b>                                                                                         | â     | FRIEND OF A FRIEND (62)                          | •  |
| dcterms:title                        |                                                                                                  | lu. 🥹 | THE RDF CONCEPTS VOCABULARY (RDF) (7)            | •  |

Pour ajouter un « média » au « contenu », aller sur l'onglet « média » depuis l'interface du « contenu ».

Sélectionner une méthode d'ajout de « média » dans le menu proposé dans la colonne situé à droite de l'interface.

| © ITEMS New item                                   | 4) AJOUTER | LE « MÉDIA » Cum Add                                                          |
|----------------------------------------------------|------------|-------------------------------------------------------------------------------|
| Values Media Item sets Thumbnail                   |            | Add media                                                                     |
| URL                                                | <b>⊘ ≣</b> | Upload +                                                                      |
| Title 2) INSCRIRE LE TITRE DU « MÉDIA »            |            | URL +                                                                         |
| URL > * <mark>3) INSÉRER L'URL DU « MÉDIA »</mark> |            | HTML +                                                                        |
| IIIF image                                         | o 🗊        | IIIF image +                                                                  |
| Title INSCRIRE LE TITRE DU « MÉDIA »               |            | oEmbed +                                                                      |
| IIIF image URL                                     |            | YouTube +                                                                     |
| YouTube                                            | <b>@</b>   | Sideload +                                                                    |
| Title                                              |            | Tiler +                                                                       |
| Video URL 🕨 🔺                                      |            |                                                                               |
| Start >                                            |            |                                                                               |
| End >                                              |            | 1) SÉLECTIONNER LA MÉTHODE<br>DONT LE « MÉDIA » SERA<br>INSÉRÉ AU « CONTENU » |

Il est recommandé d'intégrer un média à un contenu en transposant l'URL (Uniform Resource Locator) ou l'URL au format du standard d'annotation d'image IIIF du W3C (*IIIF image*) du média souhaité afin de lier celui-ci directement à sa source. Cela évite également d'avoir les médias directement sur la base de données et d'alourdir celle-ci avec le poids de chaque média. Si cela n'est pas possible, il est envisageable d'ajouter un média en le téléchargeant directement sur la base de données (*upload* ou *Sideload*), en inscrivant du texte en html via l'interface de rédaction (*html*), en ajoutant un lien YouTube (*YouTube*).

Il est possible d'ajouter plusieurs « médias » pour un seul contenu.

Ajoutez le « média » en cliquant sur l'icône « ajouter » situé dans le coin supérieur droit de l'interface.

Un « média » peut être modifié par la suite en se rendant :

Aller sur l'interface de gestion des « contenus », en cliquant sur l'icône « modifier le contenu ». Puis, en allant dans l'onglet « média » et en cliquant sur l'icône de stylo pour modifier le « média ».

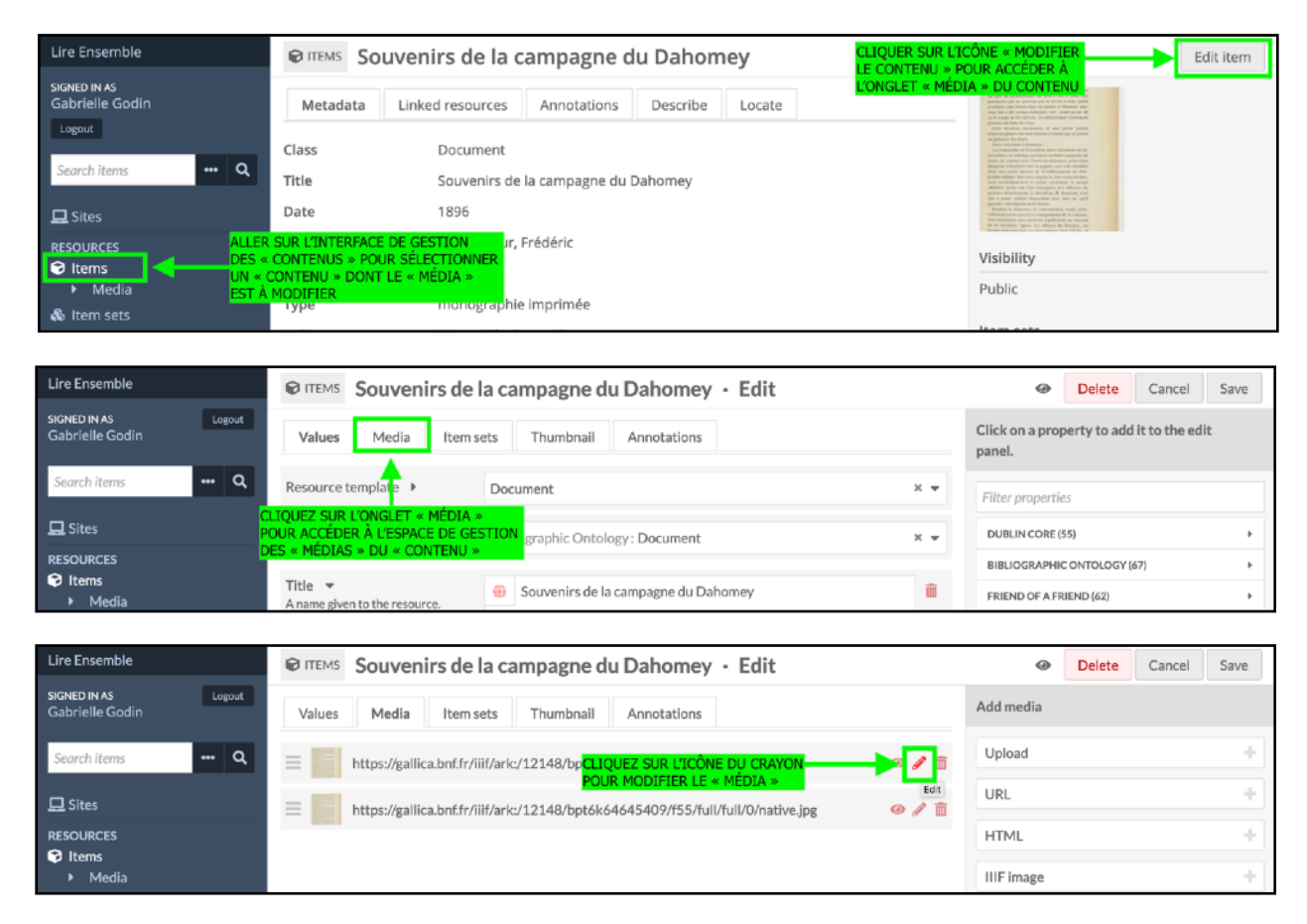

Pour visualiser le nombre et un aperçu de tous les « médias » affiliés à un « contenu » , regarder dans la bande informative situé à droite de l'interface d'un « contenu » .

|             | Dahomé : sou                      | venirs de v                   | oyage et        | de             |                         | Edit                                                                                                    | item |
|-------------|-----------------------------------|-------------------------------|-----------------|----------------|-------------------------|----------------------------------------------------------------------------------------------------|------|
| Metadata    | Linked resources                  | Annotations                   | Describe        | Locate         |                         | And the first distance with the second second se    |      |
| Class       | Document                          |                               |                 |                |                         | The standard set of the formation of the standard set of the standard set of the stand |      |
| Title       | Le Dahomé :                       | souvenirs de voya             | age et de miss  | sion           |                         | Construction of production descences of the construction of the construction of t      |      |
| Date        | 1873                              |                               |                 |                |                         | where the same one would be the observation of the the same of the same of th  |      |
| Creator     | Laffitte, J. (Ab                  | bé)                           |                 |                |                         | Visibility                                                                                                    |      |
| Source      | Gallica 🗹                         |                               |                 |                |                         | Public                                                                                                    |      |
| Туре        | monographie                       | e imprimée                    |                 |                |                         |                                                                                                    |      |
| Subject     | Dispositifs d'a                   | accueil                       |                 |                |                         | Item sets                                                                                                    |      |
| Description | L'Abbé Laffitt                    | e part de Lyon po             | ur se rendre    | à Liverpool    | afin de rejoindre un    | Sources historiques                                                                                                    |      |
| -           | bateau à Des<br>Ouidah            | tination du Daho              | mey.ll arrive à | Lagos pour     | r se rendre ensuite à   | Created                                                                                                    |      |
| content     | P.43: " Quoiq                     | ue le thé eût perc            | lu de sa saveu  | ur, je le trou | vais excellent. Pendant | Nov 21, 2019                                                                                                    |      |
|             | que je le dégu<br>salua à la frar | ustais, un jeune n<br>nçaise: | oir qui venait  | d'entrer s'a   | pprocha de moi, et le   | Owner                                                                                                    |      |
|             | "Bonjour Mor                      | nsieur, moi parler            | français.       |                |                         | Gabrielle Godin                                                                                                    |      |
|             | - Ah! Tu parle                    | s français, toi ? lu          | i dis-je.       |                |                         |                                                                                                    | _    |
|             | - Oui, Monsie                     | ur, me repondit-i             |                 |                |                         | Media (2)                                                                                                    |      |
|             | - A la factorie                   |                               |                 |                | PERÇU savoir assez      | https://gallica.bnf.fr/iiif/ark:/12<br>/bpt6k6209298w/f81/info.ison                                                                                                    | 148  |
|             | - Sois le bien                    | GRÂCE À CET E                 | SPACE « MÉ      | DIA » SITU     | JÉ À                    |                                                                                                    |      |
|             | Sans lui, en e                    | DROITE DE L'IN                | ITERFACE D'     | UN « CON       | TENU » départ pour      | https://gallica.bnf.fr/iiif/ark:/12<br>/bpt6k6209298w/f81/full/full/0                                                                                                    | .148 |
|             | Whydah.                           |                               | ,               |                |                         | /native.jpg                                                                                                    |      |
|             | []La soirée é                     | étant déjà très avi           | ancée, je juge  | ai que le mo   | oment était venu de     |                                                                                                    |      |

### Instructions pour lier un « contenu » à une « collection » ou à un autre « contenu »

Afin de créer de l'interopérabilité entre les divers « contenus » , les « contenus » doivent être reliés les uns aux autres au travers des « collection » , mais également, entre les « contenus » eux-mêmes.

Pour ce faire, le champ du « vocabulaire contrôlé / ontologique » « est une partie de » est tout indiqué :

Vis-à-vis le champs de « est une partie de », cliquer sur l'icône « ressource Omeka ».

Ensuite, des icônes « contenu » ou « collection » apparaissent dans le champ. Selon ce à quoi le « contenu » doit être relié, cliquer sur l'icône nécessaire.

En cliquant sur l'icône « contenu » , dans la colonne informative située à droite de l'interface, apparaissent les « contenus» auxquels il est envisageable de relier le « contenu » à affilier. Une fois le « contenu » sélectionné, cliquer sur l'icône « sélectionner la ressource » .

En cliquant sur l'icône « collection » , dans la colonne informative située à droite de l'interface, apparaissent les « collections » auxquelles il est envisageable de relier le « contenu » à affilier. Une fois la « collection » sélectionnée, cliquer sur l'icône « sélectionner la ressource » .

Il est possible créer autant de champs à « est une partie de » qu'il y a la nécessité de relier un « contenu » à des « collections » ou à des « contenus » .

| CITEMS Le Dahomé : S                                                                                                    | ouvenirs de voyage et de mis $\cdot$ Edit                                                                                                    | Delete     Cancel Save                                                                                                 |
|----------------------------------------------------------------------------------------------------|----------------------------------------------------------------------------------------------------|----------------------------------------------------------------------------------------------------|
| The number of pages •<br>The number of pages contained in<br>a document<br>bibo:numPages                                     | <ul> <li></li></ul>                                                                                                    | Click on a property to add it to the edit<br>panel.                                                                    |
| page start v<br>Starting page number within a<br>continuous page range.<br>bibo:pageStart                                    | <ul> <li>⊕</li> <li>Image: A state of the state of the state</li></ul> | BIBLIOGRAPHIC ONTOLOGY (67) FRIEND OF A FRIEND (62) THE RDF CONCEPTS VOCABULARY (RDF) (7) WEB ANNOTATION ONTOLOGY (29) |
| page end<br>Ending page number within a<br>continuous page range.<br>bibo:pageEnd                                            | Texte     Texte                                                                                                    | INFORMATION ECONOMIC META LANGUAGE (3)                                                                                 |
| Is Part Of A related resource in which the<br>described resource is physically or<br>logically included.<br>dcterms:isPartOf | ONTOLOGIQUE » « EST UNE PARTIE DE » POUR REL « CONTENUS » À UNE / DES « COLLECTIONS » OU À UN / DES « CONTENUS »                                                                                                    | ÍER LES<br>LIQUEZ SUR L'ICÔNE « RESSOURCE<br>MEKA » POUR ACCÉDER AUX                                                   |
| n-info                                                                                                    | Omeka S version 1.4.0 System information User manual Support for                                                                                                    | ums                                                                                                    |

| Is Part Of<br>A related resource in which the<br>described resource is physically or<br>logically included. | CLIQUEZ SUR L'ICÔNE « CONTENU » OU<br>« COLLECTION » SELON CE À QUOI VOUS<br>SOUHAITEZ LIER LE « CONTENU » | <b>İ</b><br>0 |  |
|----------------------------------------------------------------------------------------------------|----------------------------------------------------------------------------------------------------|---------------|--|
| dcterms:isPartOf                                                                                            | No resource selected                                                                                       | <b>D</b>      |  |
| 😥 Items 💩 Item sets 🖪 Media                                                                                 |                                                                                                    |               |  |
|                                                                                                    | + Text & Omeka resource & URI & Geometry                                                                   |               |  |
|                                                                                                    | ♥ Geography                                                                                                |               |  |
|                                                                                                    |                                                                                                    |               |  |

| ♥ ITEMS Le Dahomé : S                                                                   | souvenirs de voyage et de mis $\cdot $ Edit                                                                                                    |                                        | Delete     Cancel     Save                                                                                                    |  |  |
|-----------------------------------------------------------------------------------------|----------------------------------------------------------------------------------------------------|----------------------------------------|----------------------------------------------------------------------------------------------------|--|--|
|                                                                                         | Geography                                                                                                    |                                        | Select item ×                                                                                                    |  |  |
| page start<br>Starting page number within a<br>continuous page range.<br>bibo:pageStart | •                                                                                                    | <b>Î</b><br>0                          | Q<br>Filter search                                                                                                    |  |  |
|                                                                                         | <ul> <li>              ← Email Text</li></ul>                                                                                                    |                                        | 1 of 3 < ▶ 1-25 of 73<br>○ Quick add                                                                                            |  |  |
| page end <b>v</b><br>Ending page number within a                                        | •                                                                                                    | Î                                      | Colonisation (exemple)<br>Masque test                                                                                           |  |  |
| continuous page range.<br>bibo:pageEnd                                                  |                                                                                                    | ۲                                      | Illustrations de Description et récit<br>historial du riche royaume d'Or de<br>Guméa, aultrement nommé la Coste<br>d'Or de Mina |  |  |
| Is Part Of                                                                              | ÷                                                                                                    |                                        | Notre librairie                                                                                                    |  |  |
| described resource is physically or<br>logically included.                              |                                                                                                    | 0                                      | Article, l'épreuve du terrain                                                                                                   |  |  |
| dcterms:1sPartOf                                                                        | No resource selected                                                                                                    | Souvenirs de la campagne du<br>Dahomey |                                                                                                    |  |  |
|                                                                                         | Contenus a anoch an active a contenus with a contenus with a contenus with a contenus with a contenus of the contenus of the |                                        | Le Dahomé : souvenirs de voyage et de mission                                                                                   |  |  |
|                                                                                         | <b>Q</b> Geography                                                                                                    |                                        | Le Tour du monde : nouveau journal des<br>voyages                                                                               |  |  |
| 18/edit#item-resource-select                                                            | Omeka S version 1.4.0 System information User manual Support                                                                                                    | t forums                               | Trois mois de captivité au Dahomey                                                                                              |  |  |

| Illustrations de Description et récit historial X<br>du riche royaume d'Or de Guméa,<br>aultrement nommé la Coste d'Or de Mina |
|----------------------------------------------------------------------------------------------------|
| Visibility                                                                                                    |
| Public                                                                                                    |
| Item sets                                                                                                    |
| Sources historiques                                                                                                    |
| Media                                                                                                    |
| https://gallica.bnf.fr/iiif/ark:/12148<br>/btv1b2000039q/f3/full/full/0<br>/native.jpg                                         |
| APRÈS AVOIR CLIQUER SUR LE<br>« CONTENU » CHOISI, CLIQUER<br>SUR L'ICÔNE<br>« SÉLECTIONNER LA RESSOURCE »                      |
| T                                                                                                    |
| Select resource                                                                                                    |

| Indition of pages ontained in<br>a document Image of pages ontained in<br>a document   bibe: numPages Image of pages ontained in<br>a document   bibe: numPages Image of pages ontained in<br>g Geography   Page start Image number within a<br>continuous page range. bibe: page start Image of the page of the page of th                                                                                                    | ● ITEMS Le Dahomé : s                                                                                              | ouvenirs de voyage et de mis $\cdot$ Edit                   |   | Delete Cancel Save             |  |  |
|----------------------------------------------------------------------------------------------------|----------------------------------------------------------------------------------------------------|-------------------------------------------------------------|---|--------------------------------|--|--|
| bib: numPages<br>bib: numPages<br>page start •<br>Starting page number within a<br>continuous page range.<br>bib: page start<br>bib: page start<br>bib: page start<br>bib: page number within a<br>continuous page range.<br>bib: page end •<br>Ending page number within a<br>continuous page range.<br>bib: page funder within a<br>continuous page range.<br>bib: page funder within a<br>continuous pag | The number of pages contained in a document                                                                        | (†)<br>//.                                                  | • | Select item set 🗙              |  |  |
| <ul> <li> <ul> <li> <ul> <li> <ul> <li>Ceography</li> </ul> </li> </ul> </li> </ul> </li> <li> <ul> <li>page start ●</li> <li>Starting page number within a continuous page range.</li> <li>Dibo: pageStart</li> <li> <ul> <li> <ul> <li> <li> <ul> <li> <li> <li> <li> <li> <li> <li> <l< td=""><td>bibo:numPages</td><td>➡ Text     ♣ Omeka resource     𝔄 URI     ♥ Geometry</td><td></td><td>٩</td></l<></li></li></li></li></li></li></li></ul></li></li></ul></li></ul></li></ul></li></ul>                                                                                                    | bibo:numPages                                                                                                    | ➡ Text     ♣ Omeka resource     𝔄 URI     ♥ Geometry        |   | ٩                              |  |  |
| Page start     Starting page number within a continuous page range.   bibo: page start   bibo: page start                       Page end           Ending page number within a continuous page range.       bibo: page start               Ending page number within a continuous page range.       bibo: page End                   bibo: page fund                   bibo: page fund                                                                                                    |                                                                                                    | <b>Q</b> Geography                                          |   | 1 of 1 < > 1-9 of 9            |  |  |
| Starting page number within a continuous page range. Politique   bibo: pageStart Image Text @ Omeka resource @ URI @ Geometry   © Geography Geography   page end • Ending page number within a continuous page range. bibo: pageEnd Image Text @ Omeka resource @ URI @ Geometry Is Part Of • A related resource in which the described resource selected No resource selected No resource selected Items @ items ets Image Set OppOSTITIONS DES Image Lens @ items ets Image Set OppOSTITIONS DES Image Lens @ items ets Image S                                                                                                    | page start 🔻                                                                                                    | •                                                           | ÷ | Religieux                      |  |  |
| bibo: pageStart<br>+ @ Text & Omeka resource & URI & Geometry<br>Geography<br>page end<br>Ending page number within a<br>continuous page range.<br>bibo: pageEnd<br>+ @ Text & Omeka resource & URI & Geometry<br>Geography<br>Is Part Of<br>Arelated resource is physically or<br>logically included.<br>dcterms: isPartOf<br>Mo resource selected & COLLECTION & LA COLONNE<br>EN CLIQUANT SUR LICONE<br>No resource selected & COLLECTION & A RELIER<br>E Items & Itemsets & work & RELIER                                                                                                    | Starting page number within a<br>continuous page range.                                                            |                                                             |   | Politique                      |  |  |
| Page end <                                                                                                    | bibo:pageStart                                                                                                    | + Part & Omeka resource 19 LIRI O Geometry                  |   | Croyances                      |  |  |
| Page end ▼       Image of the source is physically or logically included.       Image of the source is physically or logically included.       Image of the source is physically or logically or logically of the source is physically or logically of the source is physically or logically of the source is physically or logically of the source is physically or logically of the source is physically of the source is physically or logically of the source is physically of the sour                                                                                                    |                                                                                                    |                                                             |   | Esclavage                      |  |  |
| page end ▼   Ending page number within a continuous page range.   bibo: pageEnd                                                                                                    |                                                                                                    | ▼ Geography                                                 |   | Dispositifs d'accueil          |  |  |
| continuous page range.   bibo: pageEnd                                                                                                    | page end Ending page number within a                                                                               | •                                                           | Ē | Sources historiques            |  |  |
|                                                                                                    | continuous page range.                                                                                             | //.                                                         | 0 | Scénarii d'oralités numériques |  |  |
| Is Part Of  A related resource in which the described resource is physically or logically included. dcterms:isPartOf No resource selected Koresurce selected Koresurc                                                                                                    | 0 100 ipageria                                                                                                    | + Text & Omeka resource & URI & Geometry                    |   | Adam & Eve                     |  |  |
| Is Part Of  A related resource in which the described resource is physically or logically included.  dcterms:isPartOf No resource selected Koresource selected Koresou                                                                                                    |                                                                                                    | <b>Q</b> Geography                                          |   |                                |  |  |
| A related resource in which the<br>described resource is physically or<br>logically included.<br>dcterms:isPartOf<br>Wo resource selected<br>EN CLIQUANT SUR L'ICÔNE<br>COLLECTION » LA COLONNE                                                                                                    | Is Part Of A related resource in which the described resource is physically or logically included.dcterms:isPartOf | <b>A</b>                                                    | 而 | Séquences oralités numériques  |  |  |
| logically included.     EN CLIQUANT SUR L'ICÔNE       dcterms:isPartOf     No resource selected       w Items ets     En cuite selection       w Items ets     En cuite selection                                                                                                    |                                                                                                    |                                                             | 0 |                                |  |  |
| Items     Item sets       Items                                                                                                    |                                                                                                    | EN CLIQUANT SUR L'ICÔNE                                     |   |                                |  |  |
| COLLECTIONS & A RELIER                                                                                                    |                                                                                                    | DES PROPOSITIONS DES                                        |   |                                |  |  |
| APPARAÎT À DROITE                                                                                                    |                                                                                                    | « COLLECTIONS » A RELIER<br>APPARAÎT À DROITE               |   |                                |  |  |
| Text & Omeka resource of Okt V Geometry                                                                                                    |                                                                                                    | Emiliar Text     Comeka resource     Content y     Geometry |   |                                |  |  |

| Dispositifs d'accueil                                                                                                    | ×        |
|----------------------------------------------------------------------------------------------------|----------|
| Conditions et modalités d'arrivée, ensemble d<br>mesures prises ou en place lors de la venue de<br>protagonistes.<br><b>Visibility</b> | les<br>s |
| Public                                                                                                    |          |
| Closed to additions                                                                                                    |          |
| Items                                                                                                    |          |
|                                                                                                    |          |
| APRÈS AVOIR CLIQUER SUR LA<br>« COLLECTION » CHOISIE, CLIQUER<br>SUR L'ICÔNE<br>« SÉLECTIONNER LA RESSOURCE »                          |          |
|                                                                                                    |          |
| Select resource                                                                                                    |          |

## 4. Ajouter un « média » à partir de Gallica avec le protocole IIIF

Le protocole IIIF (*International Image Interoperability Framework*) est un modèle pour présenter et annoter des images numériques d'objects de manière uniforme et interopérable. La communauté grandissante compte plusieurs institutions d'archives numériques qui adoptent ce modèle, dont Europeana, Gallica, British Museum ou la National Gallery of Art.

L'idée est de développer un écosystème de collections numériques d'images accessible en créant un silo d'informations, de données et de métadonnées ouvert et rapide.

Le modèle IIIF permet d'éditorialiser des images en très haute qualité, de les agrandir tout en gardant une haute résolution. Ainsi, il est possible d'aller à un niveau élevé de précision de description et d'annotation.

La procédure s'effectue à partir d'une URL source (aux normes IIIF) du document d'origine, évitant ainsi les désagréments liés au poids des fichiers numériques et la lenteur d'exécution que cela peut entraîner.

Site Web IIIF : <u>https://iiif.io/</u>

## A) Générer un lien URL aux normes IIIF sur Gallica

Choisir un document présent dans Gallica. Il peut s'agir, par exemple, d'une image contenant du texte ou d'un dessin, d'une photo, tout document illustré.

Sur l'interface de lecture en ligne de Gallica, dans l'onglet d'outil situé à gauche, cliquer l'icône de « Partage et envoi par courriel » . Dans la section « Copier le code pour intégrer », sélectionner « une partie de l'image » , puis définir avec le curseur une zone partielle ou globale sur l'image.

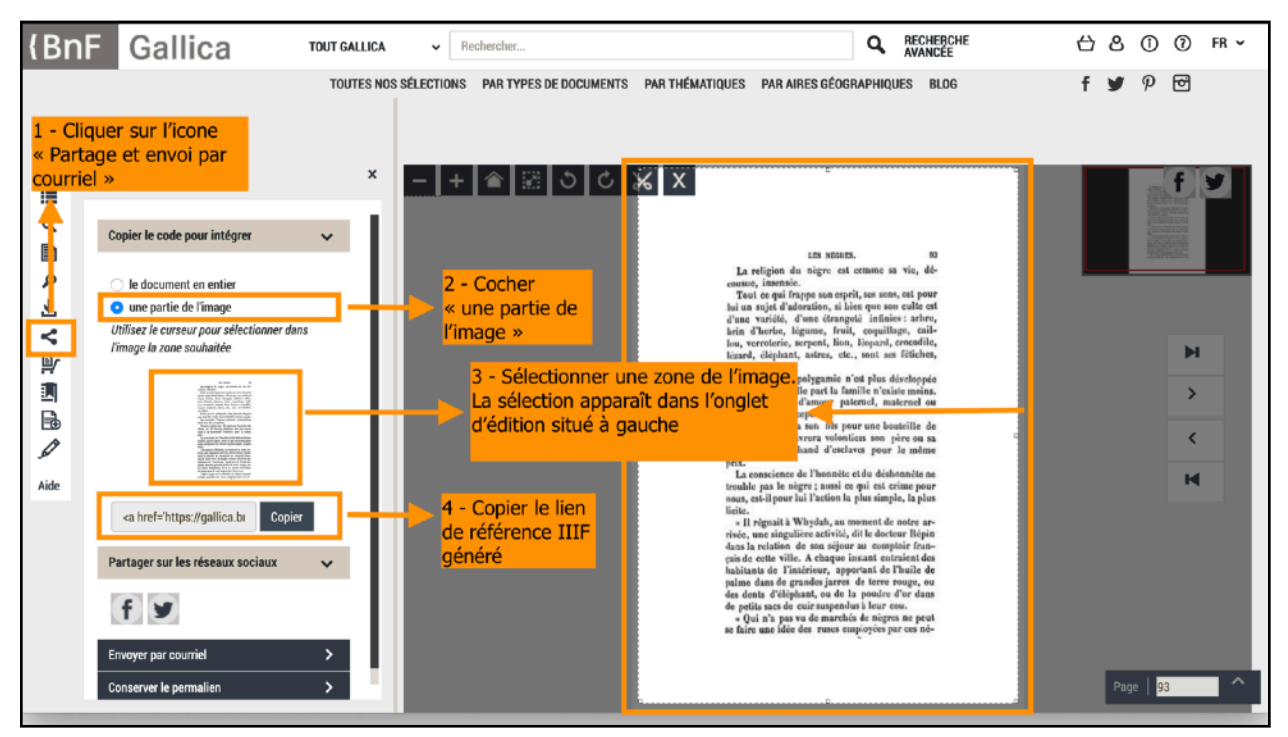

## B) Modifier le lien Gallica pour obtenir des URL IIIF .json et URL .jpg

Copier la ligne de référence générée indiquant les informations du document, des coordonnées de la zone sélectionnée, l'emplacement sur Gallica.

Coller la ligne de référence sur un document de traitement de texte.

À partir de la référence Gallica, sélectionner (en bleu) :

<a href='https://gallica.bnf.fr/ark:/12148/bpt6k103732z/f100.item'
target='\_blank'><img src='https://gallica.bnf.fr/iiif/
ark:/12148/bpt6k103732z/
f100/67.67073170731666,202.51413403022582,1617.6926
82926829,2194.5756097560975/401,544/0/native.jpg'/></
a>

Pour cibler l'entièreté du document, supprimer les coordonnées de la zone sélectionnée (en bleu barré) :

https://gallica.bnf.fr/iiif/ark:/12148/bpt6k103732z/ f100/<del>67.67073170731666,202.51413403022582,1617.692682</del> 926829,2194.5756097560975/401,544/0/native.jpg

Pour obtenir un lien URL native.jpg, ajouter (en bleu) :

https://gallica.bnf.fr/iiif/ark:/12148/bpt6k103732z/f100/full/full/ 0/native.jpg

Pour obtenir un <u>lien IIF info.json</u>, jouter (en bleu) :

https://gallica.bnf.fr/iiif/ark:/12148/bpt6k103732z/f100/info.json

## C) Entrer les liens URL dans la base de données Omeka-s

Pour entrer le « média » avec un lien URL native.jpg et un lien IIF info.json :

*Conseil :* Pour éviter des surprises d'erreur lors de l'enregistrement, il est fortement suggéré d'ajouter <u>un</u> <u>lien source de média à la fois</u> et d'<u>enregistrer l'opération avant d'effectuer un nouvel ajout</u> de lien source. Il peut arriver que le lien entré ne soit pas au bon format ou qu'un soucis survienne lors de la sauvegarde. Dans ces cas, un message spécifiant le(s) erreur(s) apparait et toutes les dernières données entrées sont effacées.

Aller sur l'interface d'édition du « contenu » auquel le « média » est affilié. Accéder à l'espace « média » par l'onglet « Média » . Dans l'encadré « Ajouter un média » situé à droite de l'interface, choisir « URL » . Une boîte « URL » apparaît dans l'espace central de l'interface.

Remplir le champ de la source au format « URL » du « média » en collant le lien native.jpg créé précédemment à partir de Gallica sur l'outil de traitement de texte.

https://gallica.bnf.fr/iiif/ark:/12148/bpt6k103732z/f100/full/full/0/ native.jpg

Facultativement, écrire le nom du « média » dans le champ « Titre ».

Recommencer l'opération en sélectionnant, cette fois, « IIIF image » dans l'encadré « Ajouter un média » et remplir le champ de la source au format « IIIF Image URL » du « média » en prenant soin de coller le lien **info.json** créé précédemment à partir de Gallica sur l'outil de traitement de texte.

https://gallica.bnf.fr/iiif/ark:/12148/bpt6k103732z/f100/info.json

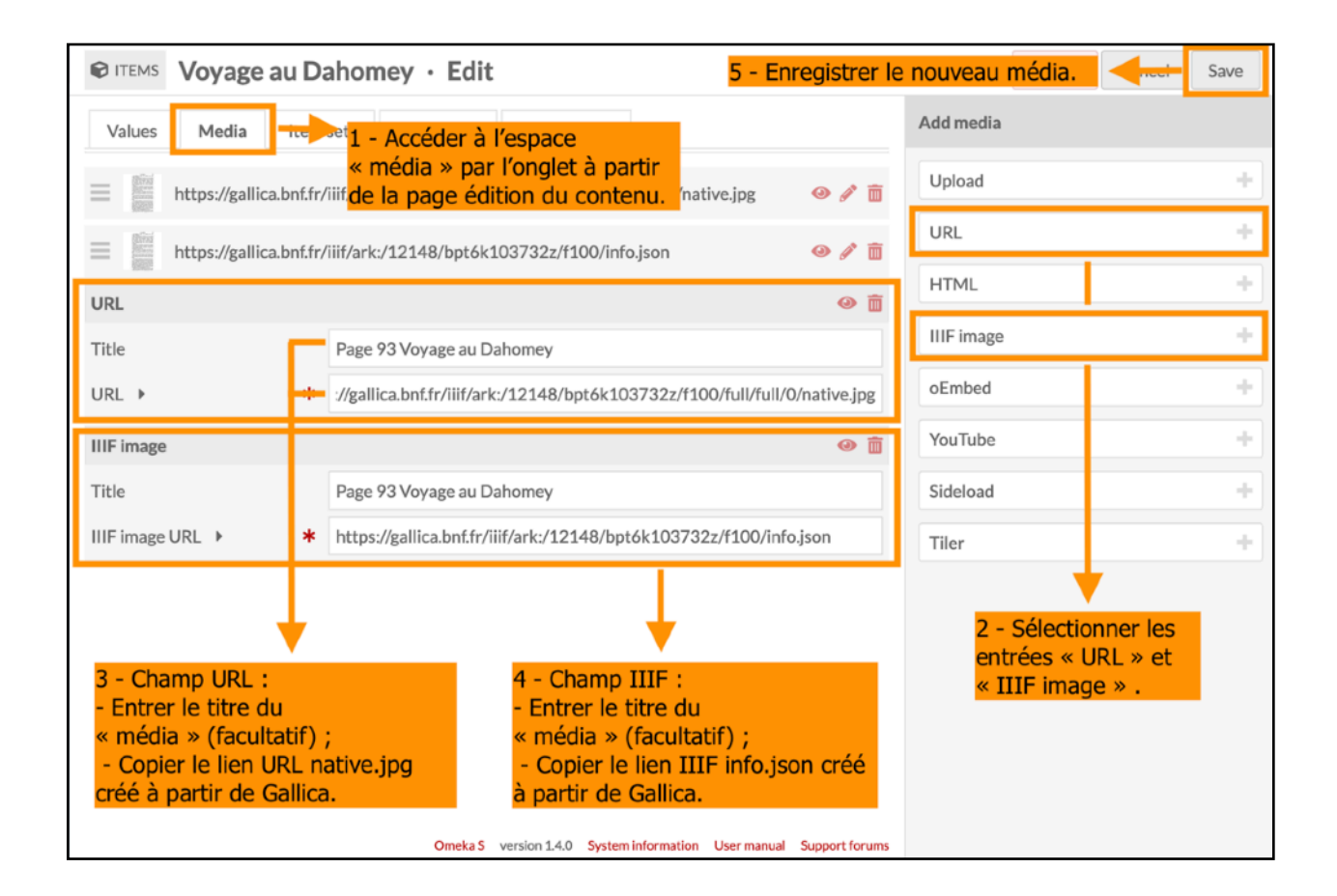

Une fois les « médias » enregistrés, un aperçu du « média » est disponible en haut de l'encadré gauche de l'interface du « contenu » auquel le média est lié.

Plus bas, les liens des « médias » native.jpg et info.json sont affichés.

Cliquer sur les liens info.json et native.jpg pour accéder à l'image en métadonnées et pour ajouter des « tags » (« Annotations » en anglais) au besoin.

| Voyage au Dahomey                                                                                                    |                                                                                                    |                                                                                                    |  |
|----------------------------------------------------------------------------------------------------|----------------------------------------------------------------------------------------------------|----------------------------------------------------------------------------------------------------|--|
| Metadata                                                                                                    | Linked resources Annotations Describe Locate                                                                                                    | 10 mms. 5<br>La chipma in any mana na sha<br>man<br>San ang ang ang ang ang ang ang ang ang<br>Tao ang ang ang ang ang ang ang ang ang<br>tao ang ang ang ang ang ang ang ang ang<br>tao ang ang ang ang ang ang ang ang ang<br>tao ang ang ang ang ang ang ang ang ang<br>tao ang ang ang ang ang ang ang ang ang ang                                                                                                    |  |
| Class                                                                                                    | Une fois les « médias » enregistrés,<br>Document un apperçu en miniature est visible                                                                         | in a sensate instruction (in the proof a sensitivity)<br>in the sensitivity of the sensitivity of the sensitivity of the sensitivity<br>of the sensitivity of the sensitivity of the sensitivity of the sensitivity<br>of the sensitivity of the sensitivity of the sensitity of the sensitivity of the sensitiv                                                    |  |
| Title                                                                                                    | Voyage au Dahor <mark>en haut de l'encadré situé à droite &lt;</mark>                                                                                        | La parajera de l'Anazie et la defanada ne<br>també par la reigna, en la reigna de la reigna para-<br>terization de la reigna de la reigna de la reigna de la reigna<br>també<br>de la reigna de la reigna de la reigna de la reigna<br>de la reigna de la reigna de la reigna de la reigna<br>de la reigna de la reigna de la reigna de la reigna<br>de la reigna de la reigna de                                             |  |
| Date                                                                                                    | 1879 de l'interface générale du<br>« contenu » .                                                                                                    | And a bandhe der men gleine an imparter beit-<br>pens aus eine der A diese gleine aus einer auf die<br>aus einer der A die Aussten auf die aus einer auf die<br>auf die aus Auflauf die auf die aus ausges aus<br>die dasse Auflaufen auf die aus aus einer die aus<br>die Aussten aus einer Aussten auf die aus auf die aus<br>die Aussten aus einer Aussten auf die Aussten auf die<br>auf die aus eine die die einer ausges auf die<br>eine dasse auf die die die einer auf die<br>auf die aus eine die die einer ausges auf die<br>eine die aus einer die einer ausges auf die<br>eine die aus einer die einer ausgestangt aus einer die<br>eine die aus die die die einer ausgestangt aus einer die<br>einer die ausgestangt aus einer die<br>einer die ausgestangt ausgestangt auf die die einer ausgestangt ausgestangt<br>auf die ausgestangt ausgestangt auf die die einer ausgestangt auf die<br>einer ausgestangt auf die die einer ausgestangt ausgestangt auf die<br>einer ausgestangt auf die die einer ausgestangt auf die die die die die einer auf die<br>einer ausgestangt auf die die einer ausgestangt auf die einer die<br>einer ausgestangt auf die die einer ausgestangt auf die einer ausgestangt auf die einer auf die<br>einer ausgestangt auf die die einer ausgestangt auf die die einer auf die einer ausgestangt ausgestangt auf die einer ausgestangt auf die einer ausgestangt auf die die einer ausgestangt auf die einer ausgestangt ausgestangt auf die einer ausgestangt auf die einer ausgestangt auf die einer ausgestangt auf die einer ausgestangt auf die einer ausgestangt auf die einer ausgestangt auf die einer ausgestangt auf die einer ausgestangt auf die einer ausgestangt auf die einer ausgestangt auf die einer ausgestangt auf die einer ausgestangt auf die einer ausgestangt ausgestangt auf die einer ausgestangt auf die einer ausgestangt auf die einer ausgestangt auf die einer ausgestangt auf die einer ausgestangt auf die einer ausgestangt auf die einer ausgestangt auf die einer ausgestangt auf die einer ausgestangt ausgestangt auf die einer ausgestangt auf die einer ausgestangt aungestangt ausgestangt auni |  |
| Creator                                                                                                    | Dubarry, Armand                                                                                                    | VISIBILITY                                                                                                    |  |
| Source                                                                                                    | Gallica 🗹                                                                                                    |                                                                                                    |  |
| Туре                                                                                                    | monographie imprimée                                                                                                    | Public                                                                                                    |  |
| Subject                                                                                                    | Croyances                                                                                                    | Item sets                                                                                                    |  |
| Description                                                                                                    | Dubarry, Armand (1836-1910?).<br>Écrivain, littérateur et journaliste Auteur de poésies, romans, contes,<br>voyages etc. Il a effectué un voyage au Dahomey. | Sources historiques<br>Created                                                                                                    |  |
|                                                                                                    | Le récit de Dubarry est un récit d'exploration fictif qui met en scène deux<br>personnages partis de France.                                                 | Nov 21, 2019                                                                                                    |  |
| content                                                                                                    | P.93 : « La religion du nègre est comme sa vie, décousue, insensée.                                                                                          | Owner                                                                                                    |  |
| Tout ce qui frappe son esprit, son sens, est pour lui un sujet d'adoration, si<br>bien que son culte est d'une variété, d'une étrangeté infinies : arbre, brin |                                                                                                    | Gabrielle Godin                                                                                                    |  |
|                                                                                                    | d'herbe, légume, fruit, coquillage, caillou, verroterie, serpent, lion, léopard,                                                                             | Media (2)                                                                                                    |  |
| annotates                                                                                                    | crocodile, lézar En bas du même encadré,<br>Tout au long decliquer sur les liens pour accéder à jugement<br>de l'auteur sur<br>l'image « Métadonnée » et aux | https://gallica.bnf.fr/iiif/ark:/12148<br>/bpt6k103732z/f100/full/full/0<br>/native.jpg                                                                                                    |  |
|                                                                                                    | explorateurs et ceux du Terme siècle, emprunt d'une idéologie « civilisatrice<br>». Il généralise une image négative des populations noires.                 | https://gallica.bnf.fr/iiif/ark:/12148<br>/bpt6k103732z/f100/info.ison                                                                                                    |  |

### D) Ajouter une « description » d'image

À partir de l'interface général du « contenu », aller dans l'onglet « Description » / « *Describe* ». L'outil « Description » permet, depuis une image importée dans « médias », des zones de commentaires à même le document pour préciser certaines régions du document et de lier les métadonnées produites au « média ».

Pour <u>insérer une zone de commentaire</u>, dans la barre d'outils d'édition située à gauche de l'interface « Description » , sélectionner une des formes géométriques proposées. Ensuite, avec le curseur, dessiner sur l'image une forme. Une fois la cette zone délimitée sur l'image, un encadré d'édition de commentaires apparaît à droite de l'image.

Cet encadré d'édition permet de définir une couleur à la zone dessinée, de lier des ressources, d'ajouter un « type » , une « motivation » , une « valeur » , et un « objectif » .

Voici la définition de chacun de ces champs :

- « type » : la classe pour décrire la ressource de la description, qui définit l'appréciation, la qualité de la « valeur » ;
- « **motivé par** » : ce pourquoi l'utilisateur a jugé pertinent d'ajouter une description, un commentaire, ou la sélection d'une zone sur un document. En d'autres termes, l'implication de la « description » ;
- « valeur » : avec la ressource (*sujet*) et la propriété (*prédicat*), la valeur (*objet*) complète le triplet d'une donnée. Dans ce champ, l'utilisateur entre un commentaire textuel expliquant ce qui est à cibler,

à observer et à noter dans la zone définie sur l'image. Par exemple, il peut s'agir de contenu descriptif, explicatif, interrogatif, faire une référence vers un autre contenu, etc. ;

- « a pour objectif » : le propos pour lequel sert la ressource de la description.

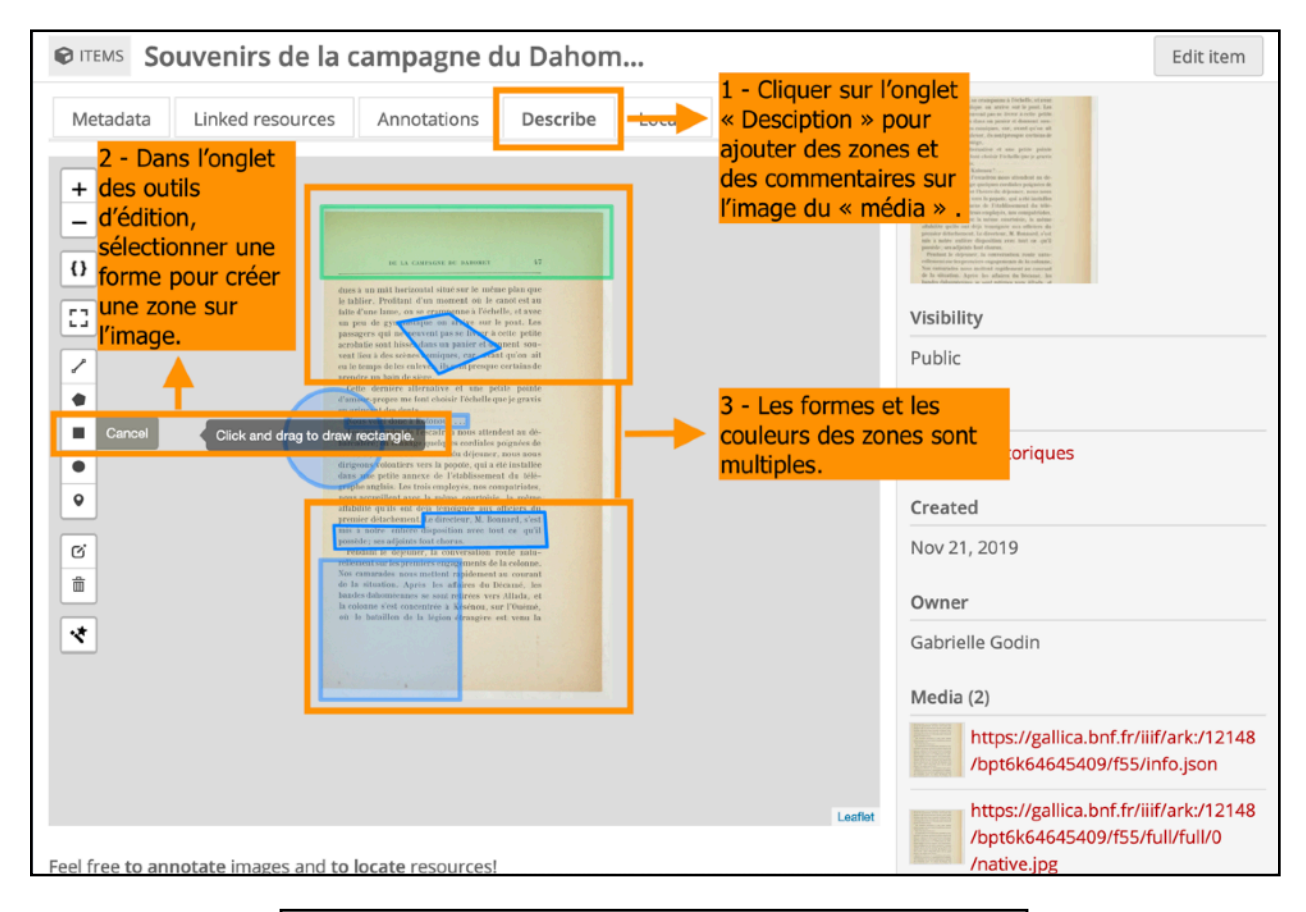

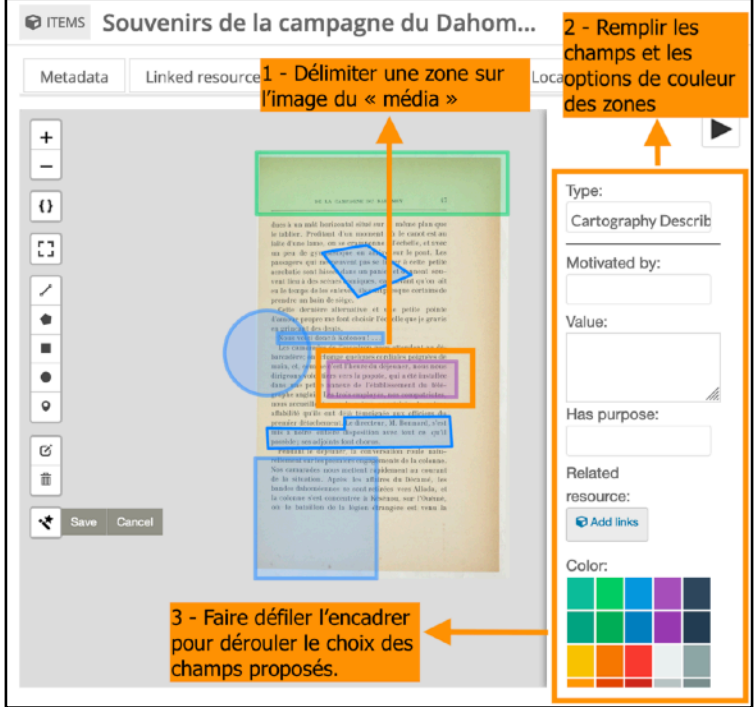

Après l'enregistrement des commentaires, lorsque le curseur clique sur la zone de description, les métadonnées apparaissent dans une bulle affichant toutes les informations ajoutées, y compris l'utilisateur à l'origine de la ressource, la date, le jour et un numéro lié à cette « description » .

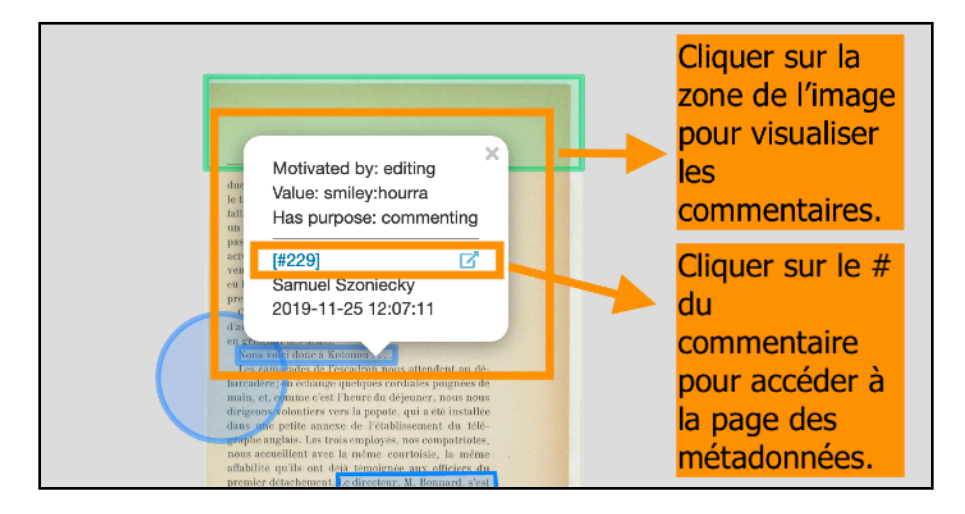

Pour accéder à la fiche contenant l'entièreté des métadonnées de la « description », cliquer sur le numéro de la « description » . Une fiche complète des métadonnées de la « description » contenant les informations de la zone de sélection, celles du commentaire et celle du « média » annoté. Un encadré placé plus à droite affiche des informations plus élémentaires, telles que la visibilité de la description (publique, privé...), la date / heure de création et l'utilisateur étant le propriétaire de la ressource.

Il est possible de <u>modifier les métadonnées d'une « description »</u> en cliquant sur l'icône « Modifier l'*annotation* » situé au coin supérieur droit de l'interface.

| hannotations [Annotation #229] |                                                                                                    |                                                                                                    |                                          | Edit annotation                                                         |                     |
|--------------------------------|----------------------------------------------------------------------------------------------------|----------------------------------------------------------------------------------------------------|------------------------------------------|-------------------------------------------------------------------------|---------------------|
| Motivated by<br>styledBy       | editing<br>{"leaflet-interactive":<br>{"stroke": "true"; color": "#3388ff","<br>""; fillOpacity": "0.2"; "clickable": "tru<br>": "false", "lineCap": "round", "lineJoi<br>": "evenodd", "interactive", "true", bu<br>e", "attribution": ""}} | weight":"4","opacity":"0.5"",fill":"true","filk<br>ue",_isRectangle":"1","smoothFactor":"1",<br>n":"round","dashArray":"","dashOffset":"","<br>ubblingMouseEvents":"true","pane":"overl | Color":<br>"noClip<br>fillRule<br>layPan | Cliquer sur<br>l'icône<br>« Modifier<br>l'annotation »<br>pour modifier |                     |
| Bodies<br>#1                   |                                                                                                    | Toutes les métadonnées                                                                                                    |                                          | Samuel Szoniecky                                                        | les<br>métadonnées. |
| hasPurpose<br>value            | commenting<br>smiley:hourra                                                                                                    | reliées à la zone de<br>commentaire du « média »<br>sont visibles sur cette                                                                                                    |                                          | +                                                                       | _                   |
| Targets<br>#1                  |                                                                                                    | interface.                                                                                                    |                                          | pes informations<br>générales sur le<br>commentaires, do                | nt                  |
| hasSource                      | Souvenirs de la campagne d                                                                                                    | u Dahomey 🕏                                                                                                    |                                          | le nom du<br>contributeur sont<br>affichés à droite d                   | e                   |
| hasSelector                    | https://gallica.bnf.fr/iiif/ark:<br>/native.jpg                                                                                                    | /12148/bpt6k64645409/f55/full/full/0                                                                                                    |                                          | l'interface.                                                            |                     |
| type                           | oa:Selector                                                                                                    |                                                                                                    |                                          |                                                                         |                     |
| Format                         | application/wkt                                                                                                    |                                                                                                    |                                          |                                                                         |                     |
| value                          | POLYGON ((186.9375 1954.1718<br>2036.90625, 1058.125 1954.171                                                                                                    | 375, 186.9375 2036.90625, 1058.125<br>875, 186.9375 1954.171875))                                                                                                    |                                          |                                                                         |                     |
| styleClass                     | leaflet-interactive                                                                                                    |                                                                                                    |                                          |                                                                         |                     |

Ensuite, rectifier la valeur des champs à changer selon les besoins. Pour plus de précisions, lors de cette action de modification, des « vocabulaires ontologiques / contrôlés » peuvent être ajoutés en sélectionnant les sélectionnant dans la liste des vocabulaires disponibles dans l'encadré à droite de l'interface.

Pour terminer, <u>sauvegarder les modifications</u> en cliquant sur l'icône « enregistrer » situé au coin supérieur droit de l'interface.

| ANNOTATIONS [Annotation #229] · Edit Cliquer sur l'icône « enregistrer »                                                                                                    |                                                                                                    |                                                                                                    |                                                                                                    |  |
|----------------------------------------------------------------------------------------------------|----------------------------------------------------------------------------------------------------|----------------------------------------------------------------------------------------------------|----------------------------------------------------------------------------------------------------|--|
| Template                                                                                                    | Gabrielle Godin (gabrielle.godin@notifiées ou ajoutées.                                                                                                    | SC ¥                                                                                                    | on a property to add it to the edit panel.                                                                                                    |  |
| Class                                                                                                    | Web Annotation Ontology: Annotation                                                                                                    | •                                                                                                    | Filter properties                                                                                                    |  |
| motivatedBy  The relationship between an Annotation and a Motivation that describes the reason for the Annotation's creation. oa:motivatedBy                                | editing<br>+  Text & Omeka resource & URI & Geometry<br>© Geography                                                                                                    | <ul><li>★</li><li><b>⊕</b></li></ul>                                                                                                    | DUBLIN CORE (55)       >         BIBLIOGRAPHIC ONTOLOGY (67)       >         FRIEND OF A FRIEND (62)       >         THE RDF CONCEPTS VOCABULARY (RDF) (7)       >         WEB ANNOTATION ONTOLOGY (29)       > |  |
| styledBy<br>A reference to a Stylesheet that<br>should be used to apply style<br>the Annotation rendering.<br>oa:styledBy<br>Les métadonne<br>commentaire s<br>modifiables. | <ul> <li>("leaflet-interactive":</li> <li>("stroke":"true";"color":"#3388ff","weight":"4","opacity":"0.5</li> <li>ées du Text &amp; Omeka resource &amp; URI &amp; Geometry aphy</li> </ul> | )<br> <br> <br> <br> <br> <br> <br> <br>                                                                                                    | INFORMATION ECONOMIC META LANGUAGE (3) ><br>SCHEMA (8) >                                                                                                    |  |
| hasPurpose  The purpose served by the  resource in the Annotation. oa:hasPurpose                                                                                            | commenting<br>+  Text & Omeka resource 𝔄 URI ♀ Geometry<br>♀ Geography                                                                                                    | <ul><li>1</li><li>1</li><l< td=""><td>Choisir « vocabulaire<br/>ontologique / contrôlé »<br/>pour ajouter des<br/>métadonnées au<br/>commentaire.</td></l<></ul> | Choisir « vocabulaire<br>ontologique / contrôlé »<br>pour ajouter des<br>métadonnées au<br>commentaire.                                                                                                    |  |
| value  Value  Value  Value  Values.                                                                                                    | smiley:hourra                                                                                                    | <b>i</b>                                                                                                    |                                                                                                    |  |